# Getting Started: Business Banking -Making a Transfer

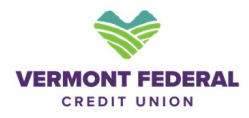

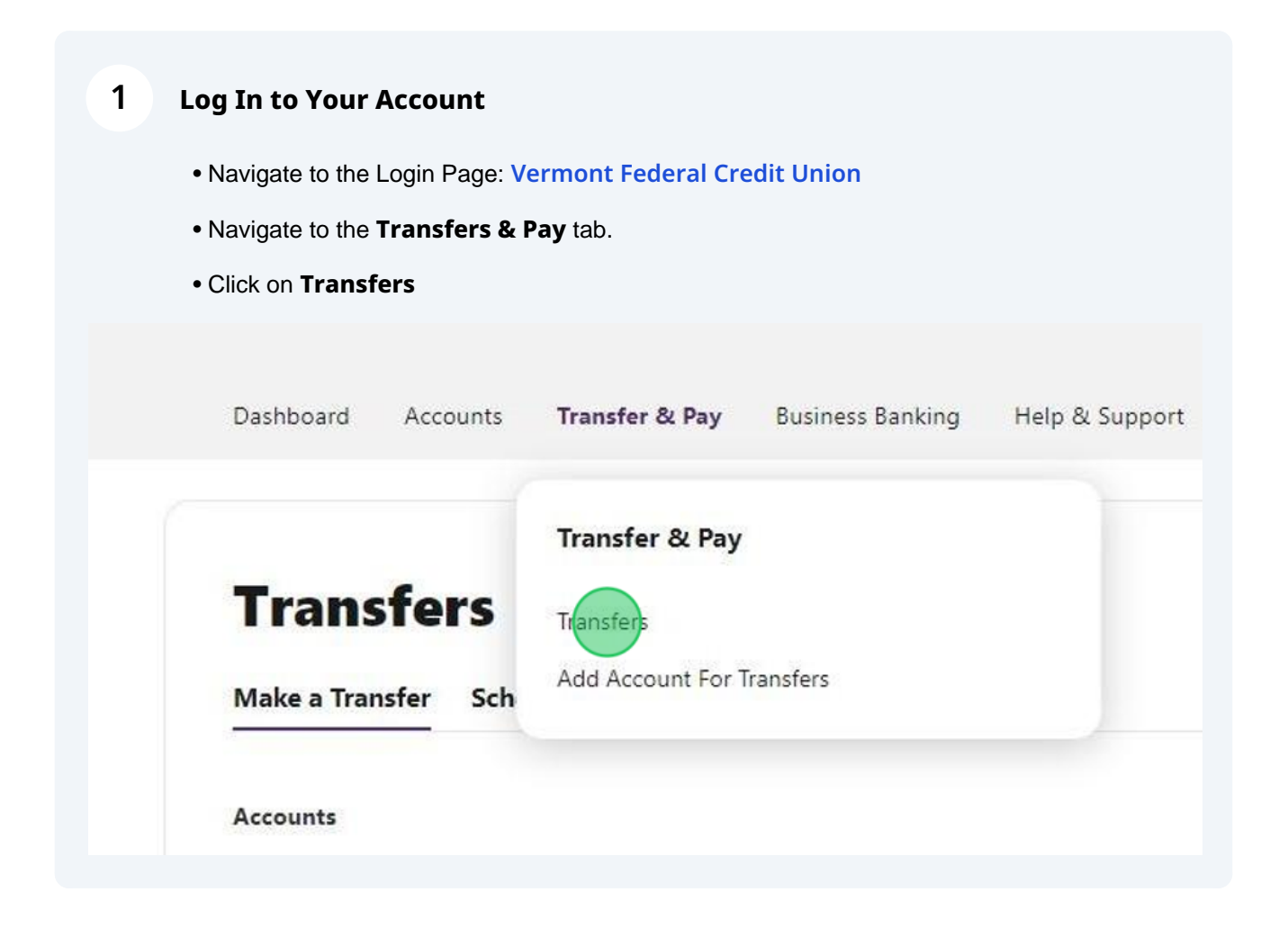

## 2 Making a Transfer

• On the "Make a Transfer" tab select the From Account and To Account

• If you choose a loan account to send money to you will see the option to select a payment type, rather than entering an amount directly.

- Enter an Amount, Frequency, and Date of the Transfer
- Memo descriptions are optional
- Click Review Transfer when you are finished.

| Transfers                                  |                       |   |
|--------------------------------------------|-----------------------|---|
| Make a Transfer Scheduled                  | Activity More Actions |   |
|                                            |                       |   |
| Accounts                                   |                       |   |
| From Account                               | ✓ To Account          | ~ |
| How Much                                   |                       |   |
|                                            |                       |   |
| When                                       |                       |   |
| Frequency<br>One Time                      | ► Date * 07-10-2024   |   |
| Memo                                       |                       |   |
|                                            |                       |   |
| Learn more about our Transfer Policy and L | imite                 |   |
| cean more about our naminer roncy and t    |                       |   |
| Review Tansfer                             |                       |   |
|                                            |                       |   |

# **3** Scheduled Transfers

• On the Scheduled tab you can see any transfers that you have scheduled for a future date

| /lake a Transfer      | Scheduled Activity | More Actions |        |        |  |
|-----------------------|--------------------|--------------|--------|--------|--|
| <mark>cheduled</mark> | Transfers          |              |        |        |  |
|                       |                    |              |        |        |  |
| DATE                  | FROM ACCOUNT       | TO ACCOUNT   | AMOUNT | STATUS |  |

#### 4 Transfer Activity

• On the Activity tab you can view transactions that have already processed

# ransfers

 ake a Transfer
 Scheduled
 Activity
 More Actions

 ransfer Activity
 Ite Activity
 FROM ACCOUNT
 TO ACCOUNT
 AMOUNT
 STATUS

 JATE
 FROM ACCOUNT
 TO ACCOUNT
 AMOUNT
 STATUS

 Iul 10, 2024
 Cultivation
 Manufacturing
 \$15.00
 SUCCEEDED

## 5 More Transfer Capabilities

• On the More Actions tab you can add a new account for transfer

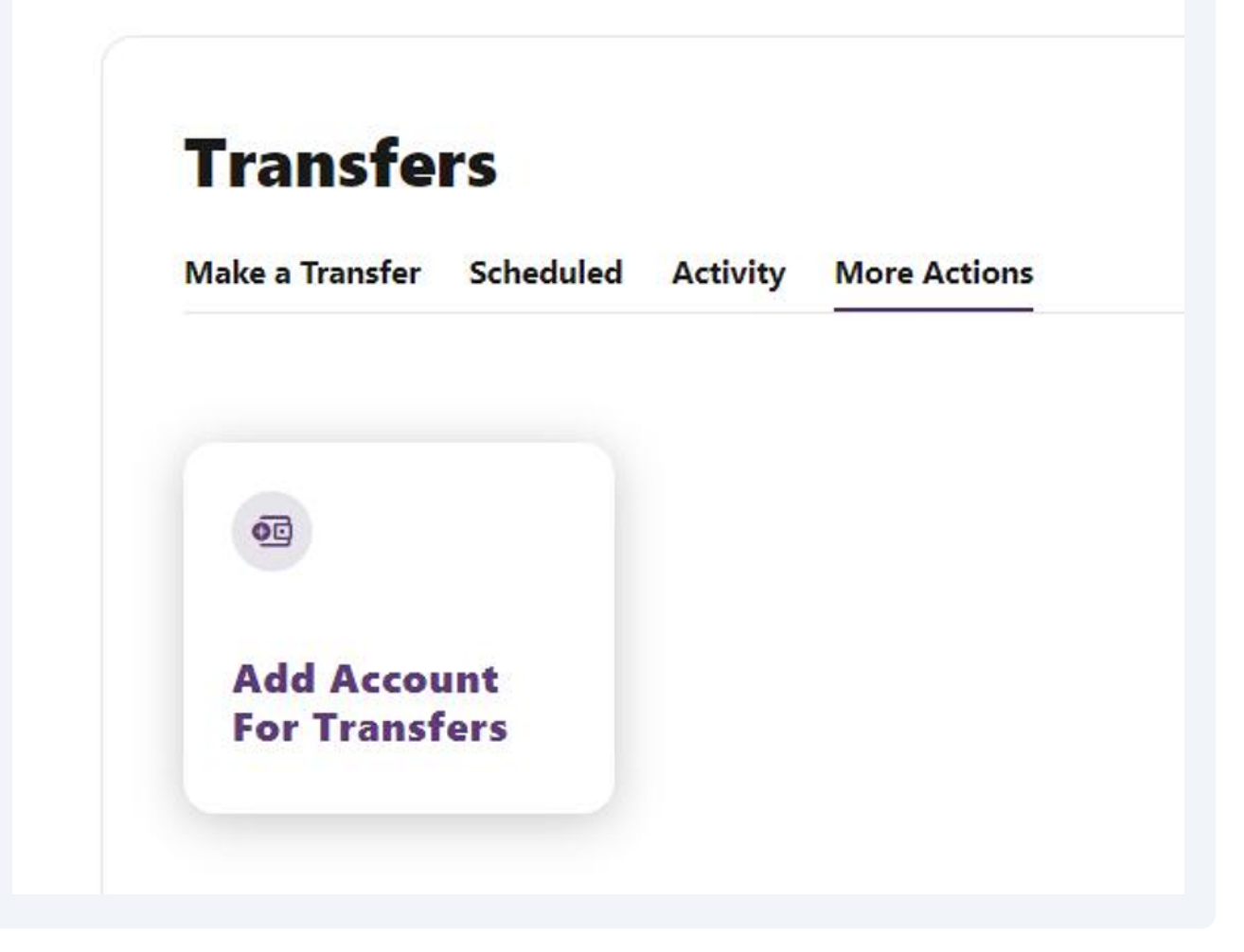